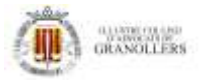

# Guia per activar resposta automàtiques del correu electrònic Office365

Si no vas a utilitzar el teu compte de correu electrònic durant una temporada, per exemple per que estàs de vacances, el correu **d'ICAVOR Office365** permet configurar una **resposta automàtica i personalitzable**, que rebran les persones que us enviïn un correu avisant que no esteu disponibles. **Encara que estigui activada aquesta opció, el correu es rebrà igualment.** 

Per fer-ho, s'ha d'accedir el correu webmail <u>https://outlook.office365.com/owa</u> Anar a la configuració del correu > processaments automàtics > Respostes automàtiques

Si disposeu **d'Outlook d'escriptori en versió Exchange**, també es pot crear directament el missatge d'autoresposta. Depenen de la versió, cal anar Arxiu>respostes automàtiques.

## **1r> Anar a la configuració correu**

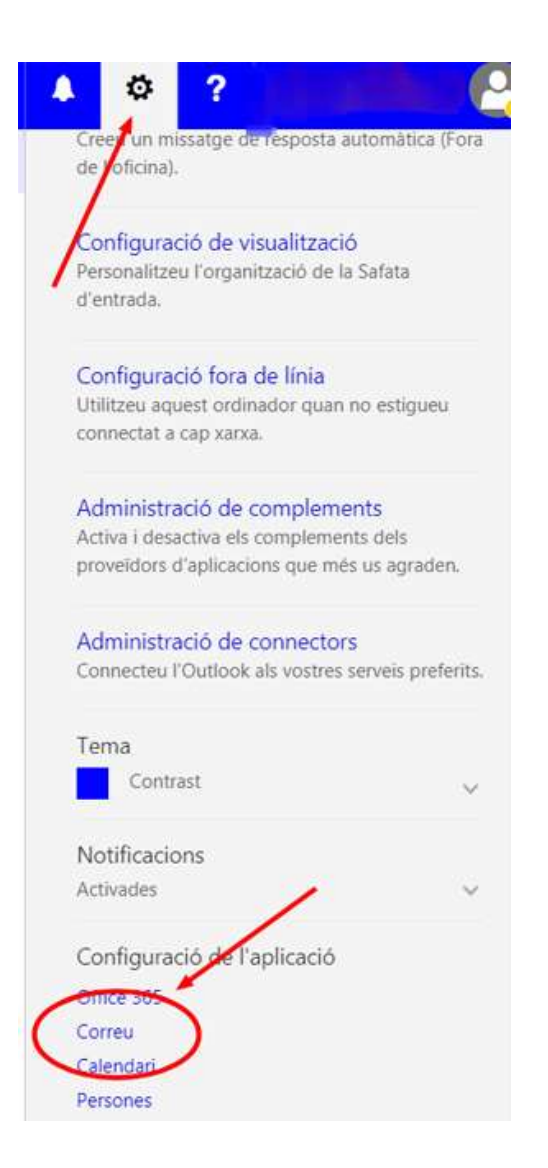

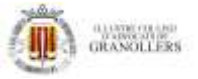

## 2n>Configurar i activar respostes automàtiques.

**Activar** "Envia respostes automàtiques a emissors externs a la meva organització > envia respostes automàticament a tots els emissors externs.

Si es vol, es pot afegir un missatge diferent al membres meva organització que es refereix als correus amb el domini ICAVOR.COM.

També es permet enviar el missatge només als nostres contactes.

#### Important clicar "Desar" per guarda la configuració

| III Office 365                                                                                                    | Outlook                                                                                                    |
|----------------------------------------------------------------------------------------------------|----------------------------------------------------------------------------------------------------|
| Opcions     Dreceres     General     Correu     Processament automàtic     Processament automàtic     Processament automàtic     Desfés l'enviament     Normes de cafata d'entra     Informes de correu bross     Marca com a llegit     Opcions de resposta     Normes de resposta     Opcions de resposta     Opcions de resposta     Normes de resposta     Normes de resposta     Normes de resposta     Normes de fitxers adj     Comptes     Bloqueja o permet     Comptes connectats     Reenviament     POP I IMAP     Opcions de fitxers adj     Comptes d'entras adjunts     Preferències de fitxers adj     Comptes d'entras adjunts     Preferències de fitxers adj     Comptes d'entras adjunts     Preferències de fitxers adjunts     Preferències de fitxers adjunts     Preferències de fitxers adjunts     Signatura de correu electi     Safata d'entrada prioritàri     Visualització prèvia de l'ele     Format dels missatges     Litita de missatges     Litita de missatges     Litita de missatges     Litita de missatges | Constant Sector Sector Se |
| Subfinestra de lectura<br>+ Calendari<br>+ Persones                                                                                                    | <ul> <li>Envia missatges de resposta automàtica a emissors esterns a la meva organització</li> <li>Envia respostes només als emissors de la meva Llista de contactes</li> <li>Envia respostes automàtiques a tots els emissors externs</li> <li>Envia una resposta un cop a cada emissor de fora de la meva organització amb el missatge següent:</li> <li>B I U A A A A A I III IIII E IIIIIIIIIIII</li></ul>                                                                                                    |

### US RECOMANEM QUE FEU UNA PROVA ABANS DE DEIXAR-HO ACTIVAT.